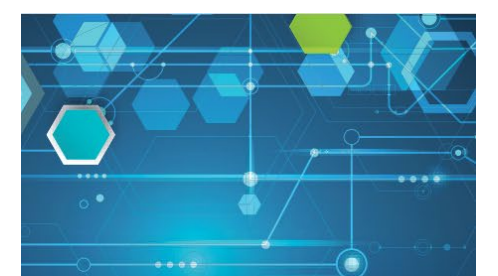

## Tap Into Industry Insights and Professional Development

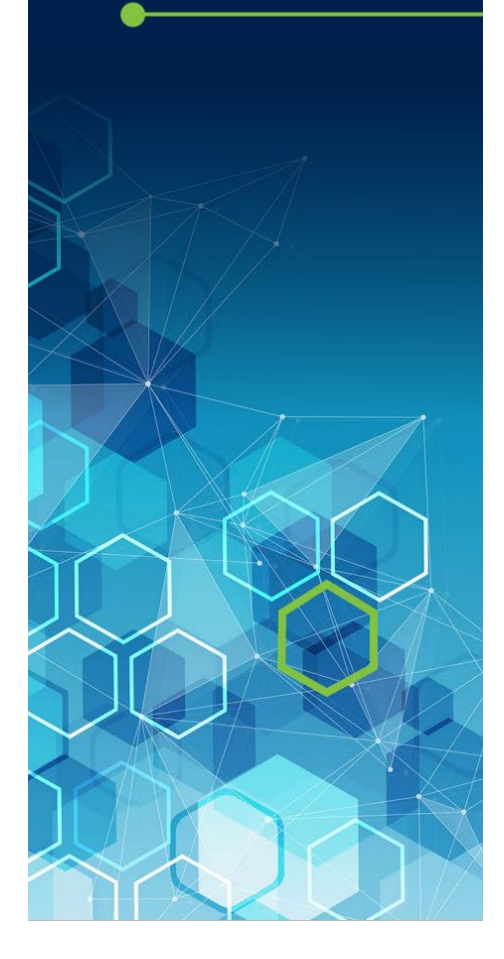

## Creating a LOMA Account

From LOMA's <u>log-in page</u>, click "Create Account" then click "I Agree" to LL Global's Privacy Policy

Enter your Organization/Company ID <u>1626010</u> in the first field. (Note: this field is not required, but you must enter a valid Organization/Company ID to receive any member discounts or access to special courses.)

Enter a login ID and password that you will use when accessing this site. Your login ID must be at least four characters long.

Complete all remaining fields. All fields that contain an \* (asterisk) are required for registration.

For the "Work Information" section, click "Select" to enter all required work information fields.

Click "Save" after this information is entered to return to the main registration screen.

Review the terms of use at the bottom of the screen then check "I Agree" to note your acceptance of these terms.

Click "Create" to complete your registration.